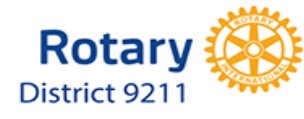

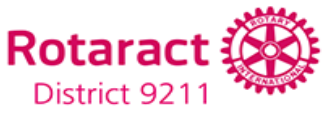

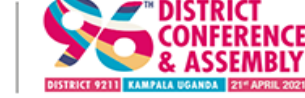

# End of an era, Beginning of a new dawn

21<sup>st</sup> – 24<sup>th</sup> APRIL 2021 SPEKE RESORT MUNYONYO THE LAST DCA OF D9211

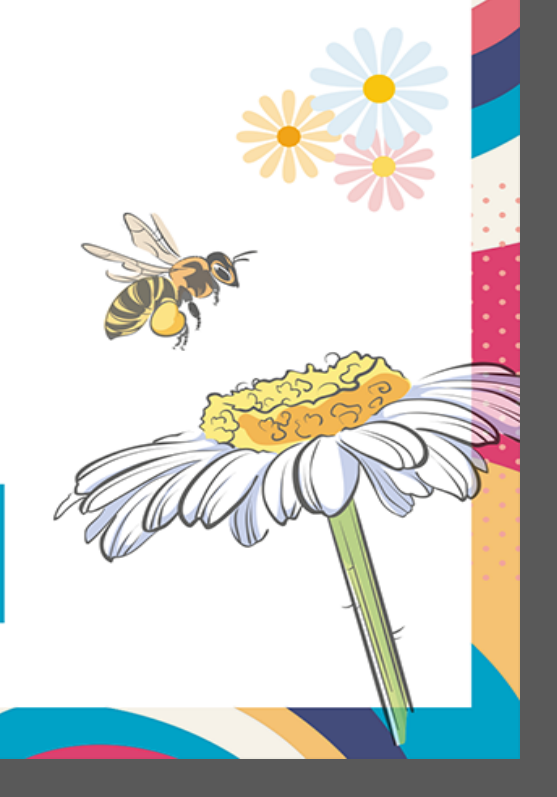

## Step – by – Step Guide for Registration, Payments and 95DCA Transfers

www.rotaryd9211.org

#### Visit www.rotaryd9211.org And Click on "Register 96th DCA"

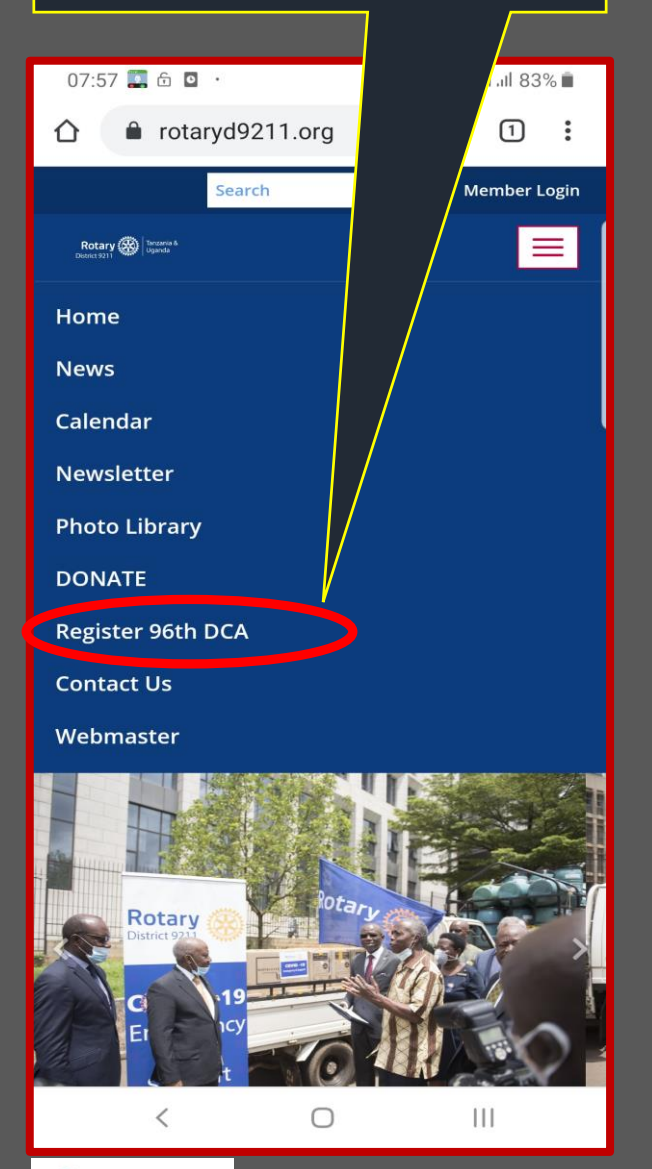

Enter your email address and follow the instructions. You will receive anverification email

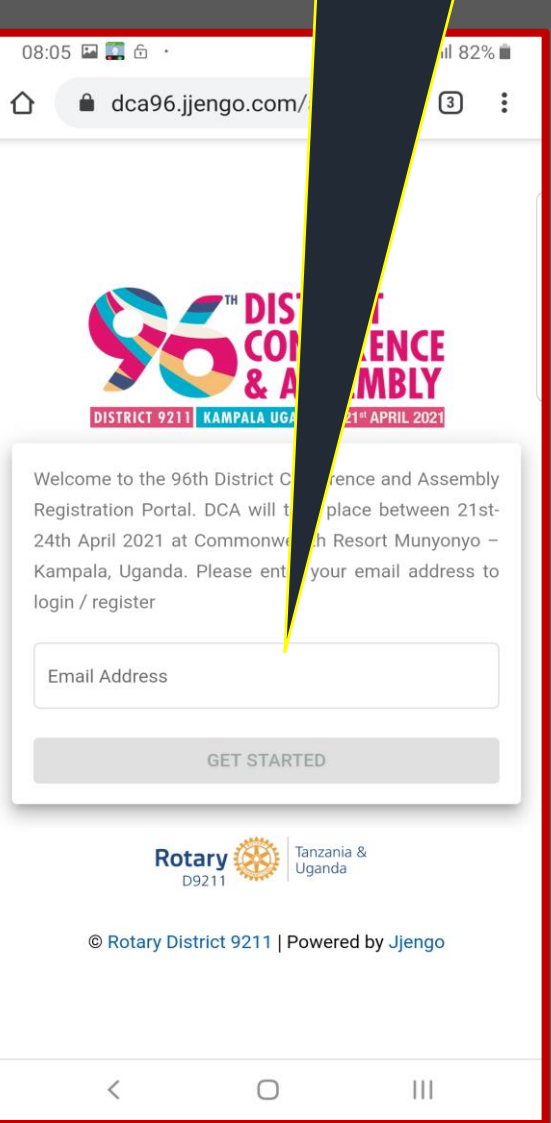

Go to your email and Open the email from 96<sup>th</sup> DCA Team & click Register Now to proceed with Registration

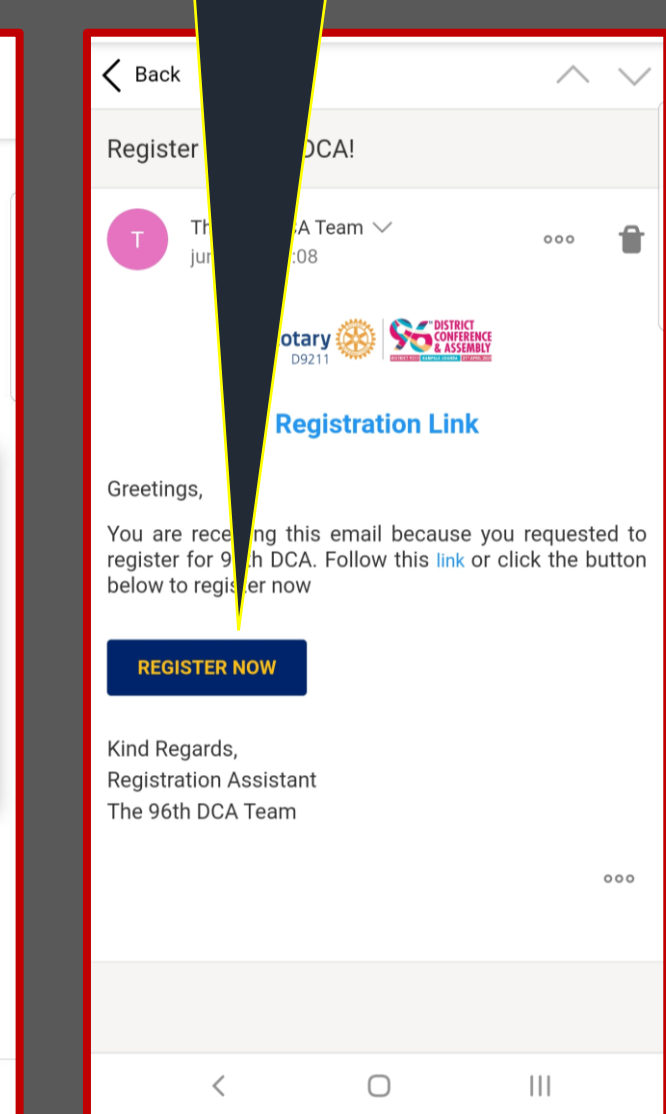

| Fill the form and enter the password for |
|------------------------------------------|
| your Account Profile                     |
| KEEP YOUR USERNAME & PASSWORD            |
|                                          |
|                                          |
|                                          |
|                                          |
| DISTRICT 9211 KAMPALA UGANDA             |
| Create account for                       |
| Surname                                  |
| Other Name(s)                            |
| I am a                                   |
| Password                                 |
| Repeat Password                          |
| SIGN UP                                  |
| Rotary 🛞 Tanzania & Uganda               |
| < 0 111                                  |

| Fill the form to complete registration                                                            |  |  |  |
|---------------------------------------------------------------------------------------------------|--|--|--|
| 08:15 🖬 🖗 🍝 🕱 🕱 🕷 👯 ∰ .all .all 79% 🗎<br>⚠  🔒 dca96.jj com/reg/hom- 🕃 🗄                           |  |  |  |
|                                                                                                   |  |  |  |
| COMPLETE REGISTRATION<br>Welcome Please<br>enter the details below to complete your registration. |  |  |  |
| Badge Name                                                                                        |  |  |  |
| Mobile Phone (with country code)                                                                  |  |  |  |
| Address Line 1 Plot 26, Kampala Road                                                              |  |  |  |
| City<br>Kampala                                                                                   |  |  |  |
| Country Uganda                                                                                    |  |  |  |
| Female                                                                                            |  |  |  |
| Special Food Needs None                                                                           |  |  |  |
| Position Held                                                                                     |  |  |  |

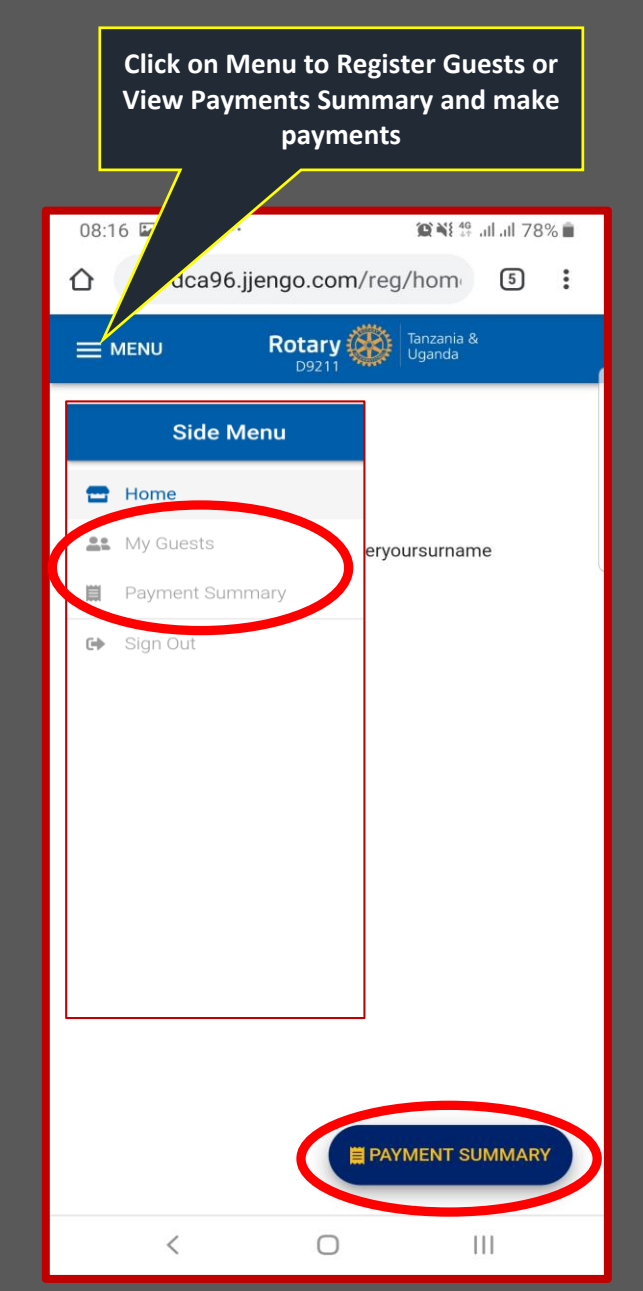

#### Select a Payment Option VISA & Mobile Money payments are reflected in real time.

| 08:19 🎽 🖻                 | 1                | 0 NE 🕾 all all 77% 🗎 |
|---------------------------|------------------|----------------------|
| ☆ ≜ dca                   | io.com/reg/p     | bayn 5 :             |
|                           |                  | nzania &             |
|                           |                  | ganda                |
| MAKE PAYMENT WITH:        |                  |                      |
|                           | 01               | 20105                |
| VISA M.Mone               | ey Cash          | DCA95                |
|                           |                  |                      |
| Amount in US\$            |                  |                      |
|                           |                  |                      |
| Phone Number (MTN/        | Airtel Uganda)   |                      |
|                           |                  |                      |
| E PAY W                   | TH MOBILE MON    | IEY                  |
|                           | 150              |                      |
|                           | 150              |                      |
| BALANCE: US\$ 1           | 50               |                      |
| DALANOL. COUT             |                  |                      |
| BALANCE SOUMARY           |                  |                      |
| Details: My Registration  |                  |                      |
| Paid: US\$ 0              |                  |                      |
| Balance: US\$ 150 until : | 2020-06-30 23:59 | 9:59                 |
|                           |                  |                      |
|                           |                  |                      |
|                           |                  |                      |

Select CASH option <u>If you paid in the</u> <u>Bank or Rotary office and upload your</u> <u>proof of payment</u>. Click on "Attach Bank slip or Receipt" then take a picture and upload

| 08:19 🖬 🎽 😗 … |              |              | all all 7        | 7% 菌 |
|---------------|--------------|--------------|------------------|------|
| 🖒 🔒 dc        | a96.jjengo.c | om/          | 1 5              | :    |
|               | Rotai        | r <b>y 🔇</b> | zania &<br>ganda |      |
| MAKE PAYME    | NT WITH:     |              |                  |      |
| VISA          | M.Money      | Cash         | DCA95            |      |

Please enter details after depositing your payment in the bank or at the Rotary Office.

Attach Bank slip or Receipt

Amount in US\$

Payment Channel

<

Bank Transaction or Receipt Number

VPLOAD PAYMENT DETAILS

 $\bigcirc$ 

TOTAL DUE: US\$ 150 TOTAL PAID: US\$ 0 BALANCE: US\$ 150 Select DCA95 to <u>transfer funds from</u> <u>95<sup>th</sup> DCA to 96<sup>th</sup> DCA</u>. Enter the requested amount. You will receive an email confirmation once your request is approved

| 08:20 🖬 🔀 | o             |                | al 77   | 7% 💼 |
|-----------|---------------|----------------|---------|------|
| 🗘 🔒 da    | ca96.jjengo.c | :om/reg/       | 5       | :    |
|           | Rota<br>D92   | ry 🛞 Tar<br>11 | h<br>al |      |
| MAKE PAYM | ENT WITH:     |                |         |      |
| VISA      | M.Money       | Cash           | DCA95   |      |

Please enter the amount you would like to transfer from your payment for the 95th DCA towards the 96th DCA Registration costs.

Amount in US\$

≓ REQUEST TRANSFER

**TOTAL DUE:** US\$ 150 **TOTAL PAID:** US\$ 0 **BALANCE:** US\$ 150

BALANCE SUMMARY

<

Details: My Registration

Paid: US\$ 0

Balance: US\$ 150 until 2020-06-30 23:59:59

 $\bigcirc$ 

111

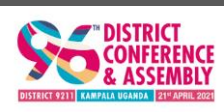

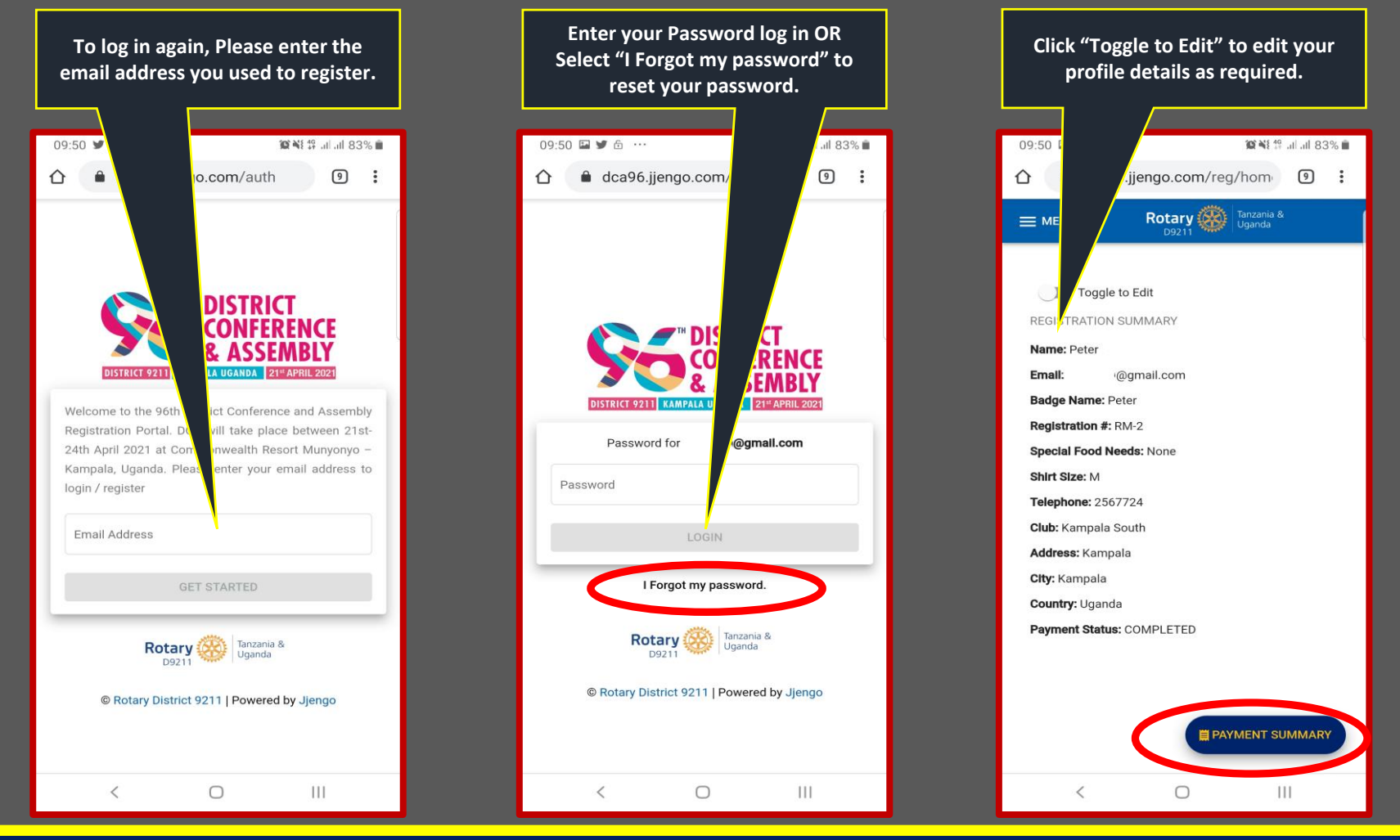

#### **IMPORTANT NOTES:**

- You need to register for the 96 DCA, even if you had registered to the 95 DCA
- Once you pay in the bank or to Rotary office, you need to upload your proof of payment
- Please use the system to initiate and request for transfers from 95<sup>th</sup> DCA to 96<sup>th</sup> DCA
- You will receive email confirmations for all your payments
- Clear all outstanding payment balances, before the respective deadlines
- For assistance with DCA Registration, please write to "dca96@googlegroups.com"

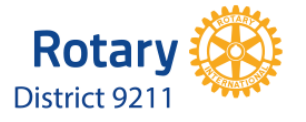

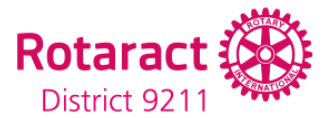

**Remember to Clear all your** balances before the respective deadlines, otherwise the outstanding amounts will be revised accordingly

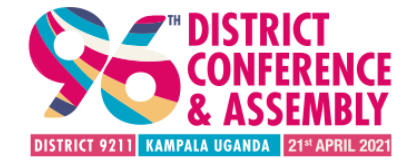

### End of an era, Beginning of a new dawn 21<sup>st</sup> – 24<sup>TH</sup> APRIL 2021 SPE & RESORT MUNYONYO

| <b>Very early bird</b>             |      | Early I       | <b>oird</b> |
|------------------------------------|------|---------------|-------------|
| (Up to 30 <sup>th</sup> June 2020) |      | (Up to 31st D | ec 2020)    |
| Potariana                          | ¢150 | Potarianc     | \$200       |

Rotaractors - \$100

**Register NOW and SAVE** 

Rotaractors - **\$80** 

nutarialis

Bank Details: (UG) Ac Name: Rotary Conference Collection Ac No: 3718000006. Centenary Corporate Branch (TZ) Rotary Country Office

**Registration:** 

www.rotaryd9211.org Chair Registration: Peter Mukuru +256 772 412 830 Youth On to DCA (UG): Rachel Kiwumulo **June Russel Gondwe** (TZ):

+256 787 363 748 +255 718 515 490

**f** #DCA96 @D9211